## COVID-19 Q&A Hour for Long Term Care

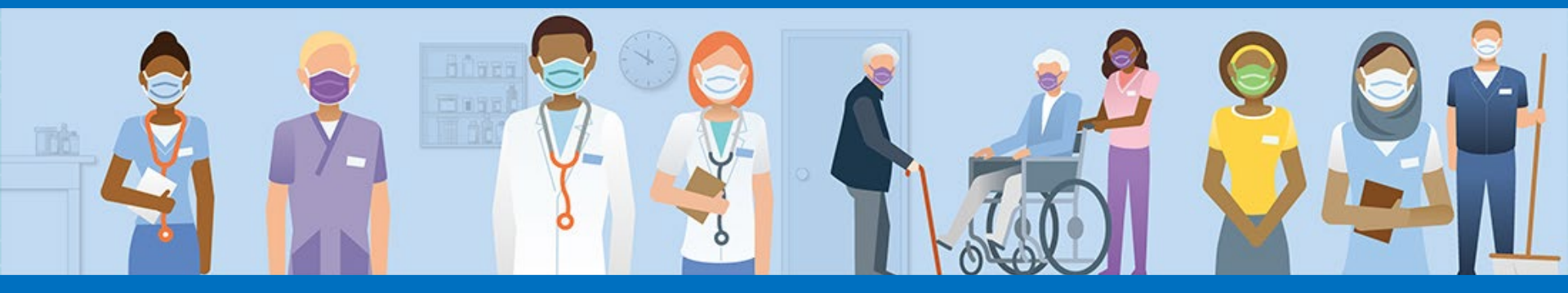

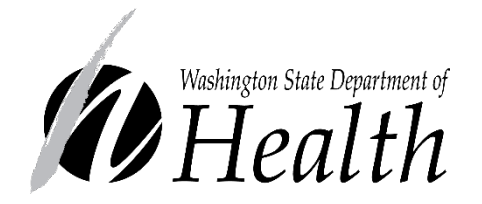

#### WASHINGTON STATE DEPARTMENT OF HEALTH

Healthcare-Associated Infections (HAI) Program

Shoreline, WA

## Housekeeping

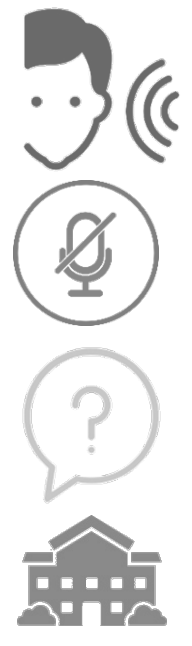

Attendees will be in listen only mode

Self-mute your lines when not speaking

Type questions into the question window. Please include the type of facility you are from in your question (e.g., NH) and indicate your county.

**Nursing Home** 

Participants from long-term care, regulatory, public health

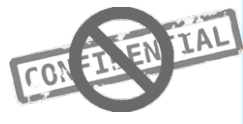

No confidential information presented or discussed. This is an educational webinar and does not constitute legal advice.

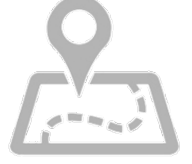

Local guidance may differ, please consult with your Local Health Jurisdiction (LHJ):

https://www.doh.wa.gov/AboutUs/PublicHealthSystem/LocalHealthJurisdictions

## This is the LTC COVID-19 Q&A Hour!

A chance to connect, ask questions, and learn about the COVID-19 response and infection prevention guidance

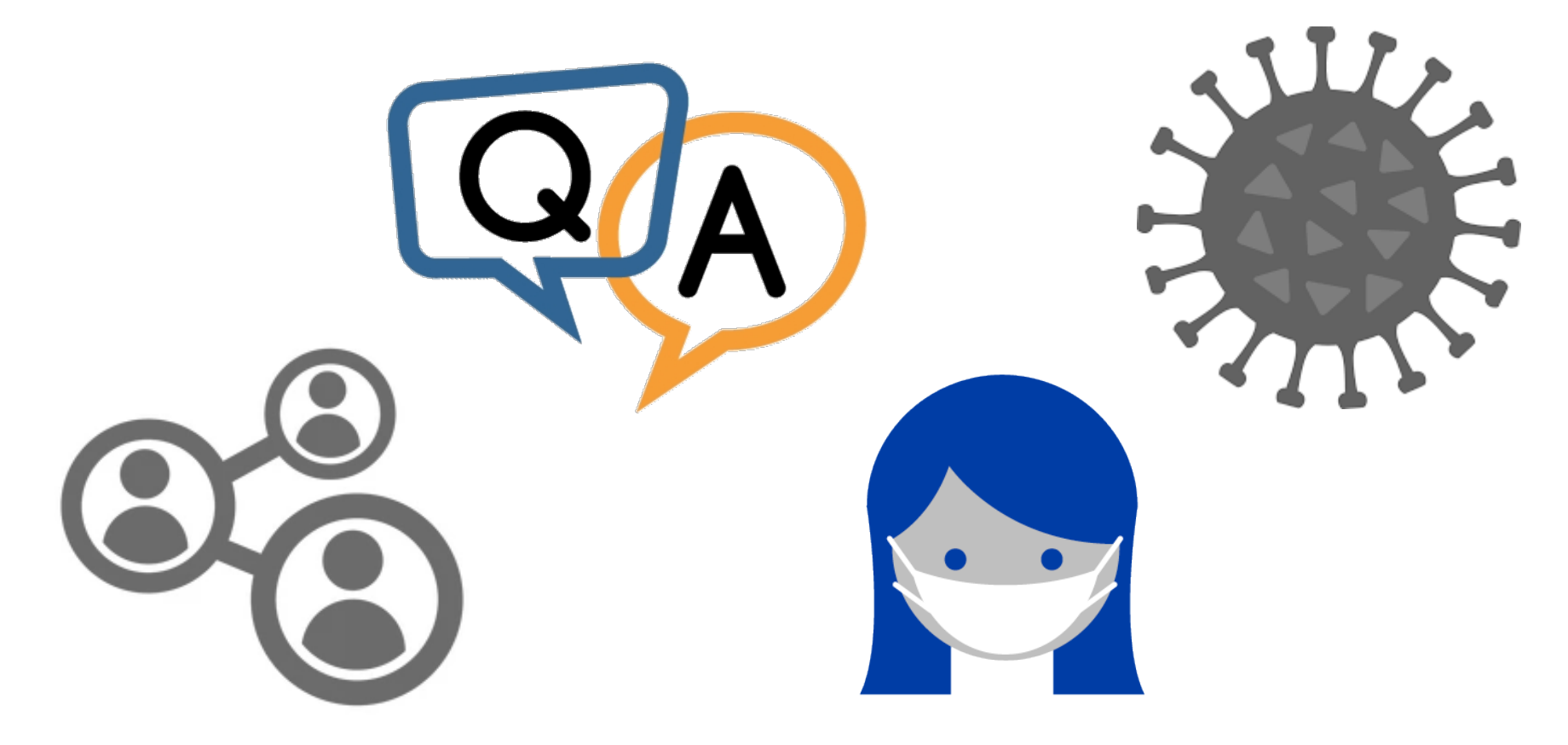

# Where Can I Find the Q & A Document?

Posted every Wednesday

• Washington Health Care Association:

https://www.whca.org/washington-department-of-health-covid-19ga-session/

• LeadingAge Washington:

FAQ emailed to members – Administrators, Directors of Nursing and Staff Development Coordinators

• Adult Family Home Council:

https://adultfamilyhomecouncil.org/covid-19/

## Panelists

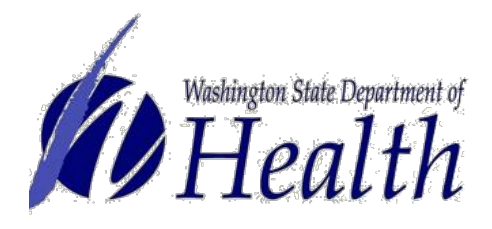

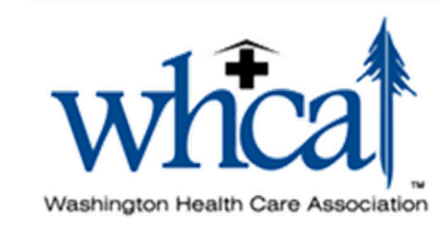

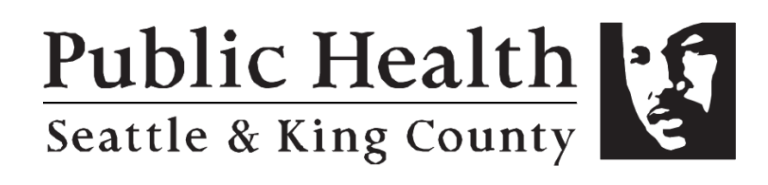

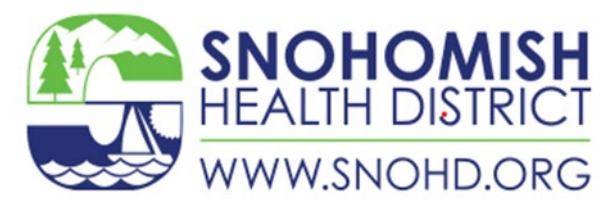

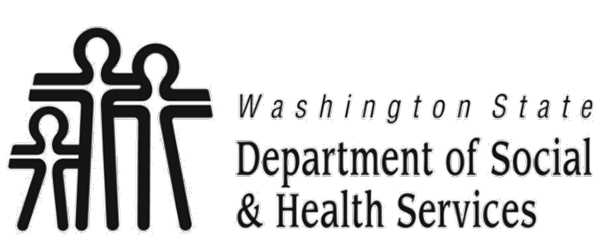

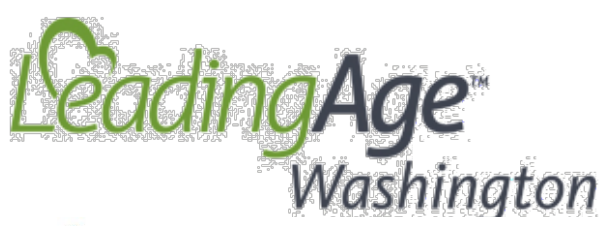

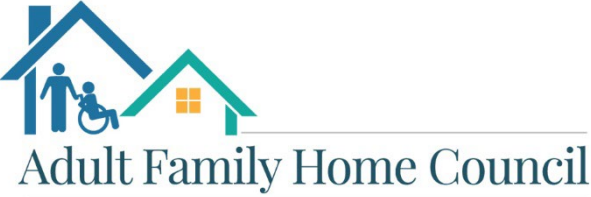

OF WASHINGTON STATE

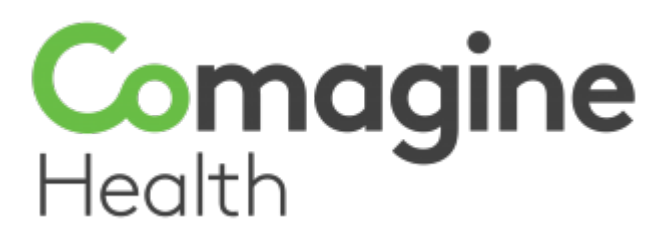

## Send Us Your Questions Ahead of Time

Subject Line: COVID Q&A

Email: HAI-COVID@doh.wa.gov

**Due by:** COB Tuesday

| FILE MESSAGE INSERT OPTIONS FORMAT TEXT REVIEW                                                 |  |  |  |  |
|------------------------------------------------------------------------------------------------|--|--|--|--|
| Paste<br>•<br>ClipboardCalibri (Bc • 11 • A • A • ) $= = = =   e = e = e = e = e = e = e = e $ |  |  |  |  |
| To      DOH-HAI-COVID (DOH);        Cc      Cc        Send      Subject        COVID Q&A       |  |  |  |  |
| Hello HAI Team,                                                                                |  |  |  |  |
| Thanks,<br>Sara                                                                                |  |  |  |  |

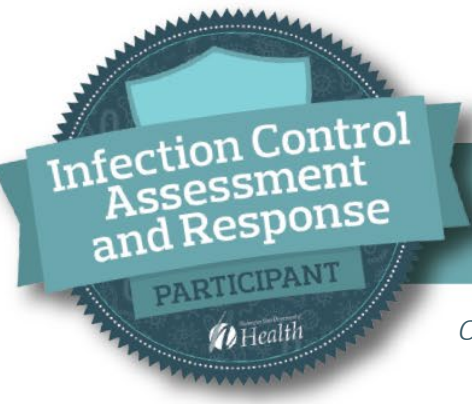

#### WASHINGTON STATE DEPARTMENT OF HEALTH

#### ICAR PROGRAM DETAILS

Our free, non-regulatory ICARs provide facilities with infection prevention recommendations and resources on how to keep residents and staff safe.

#### What We Do

- Provide support with an infection prevention expert
- Assist with addressing gaps in your current infection control protocols for COVID-19 or other infections
- Offer up-to-date guidance and resources

#### Who We Serve

- Long Term Care Facilities (Assisted, Skilled, Behavioral Health, Nursing facilities, and Adult Family Homes)
- Outpatient Settings
- Acute and Critical Access Hospitals

To Learn More or Schedule an In-Person or Virtual Visit: <u>http://doh.wa.gov/ICAR</u>

Contact Us: <u>HAI-FieldTeam@doh.wa.gov</u> (General)

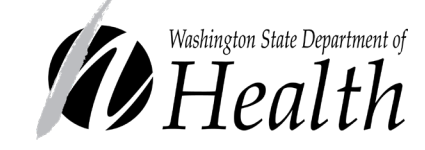

In Partnership With

- Local Health Jurisdictions
- LeadingAge Washington
- Washington Health Care Association
- Adult Family Home Council of WA State
- Washington State Hospital Association

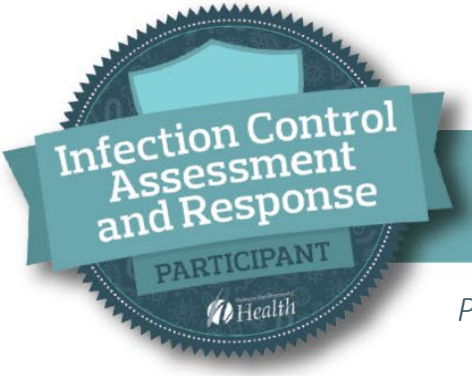

#### WASHINGTON STATE DEPARTMENT OF HEALTH

#### HAI-AR SECTION EMAIL ADDRESSES

Please refer to the table below to find the email most appropriate for your needs

| Email Path                    | Description                                                                       |
|-------------------------------|-----------------------------------------------------------------------------------|
| HAI@doh.wa.gov                | General healthcare associated infection questions                                 |
| HAI-Covid@doh.wa.gov          | COVID19-specific healthcare associated infection questions                        |
| HAIEpiOutbreakTeam@doh.wa.gov | Epidemiological outbreak assistance and healthcare associated infection questions |
| HAI-FieldTeam@doh.wa.gov      | Schedule an ICAR for your facility                                                |
| HAI-FITTesting@doh.wa.gov     | Respiratory Protection related questions<br><u>www.doh.wa.gov/ltcrpp</u>          |

Long-Term Care COVID-19 Immunization Champion Award

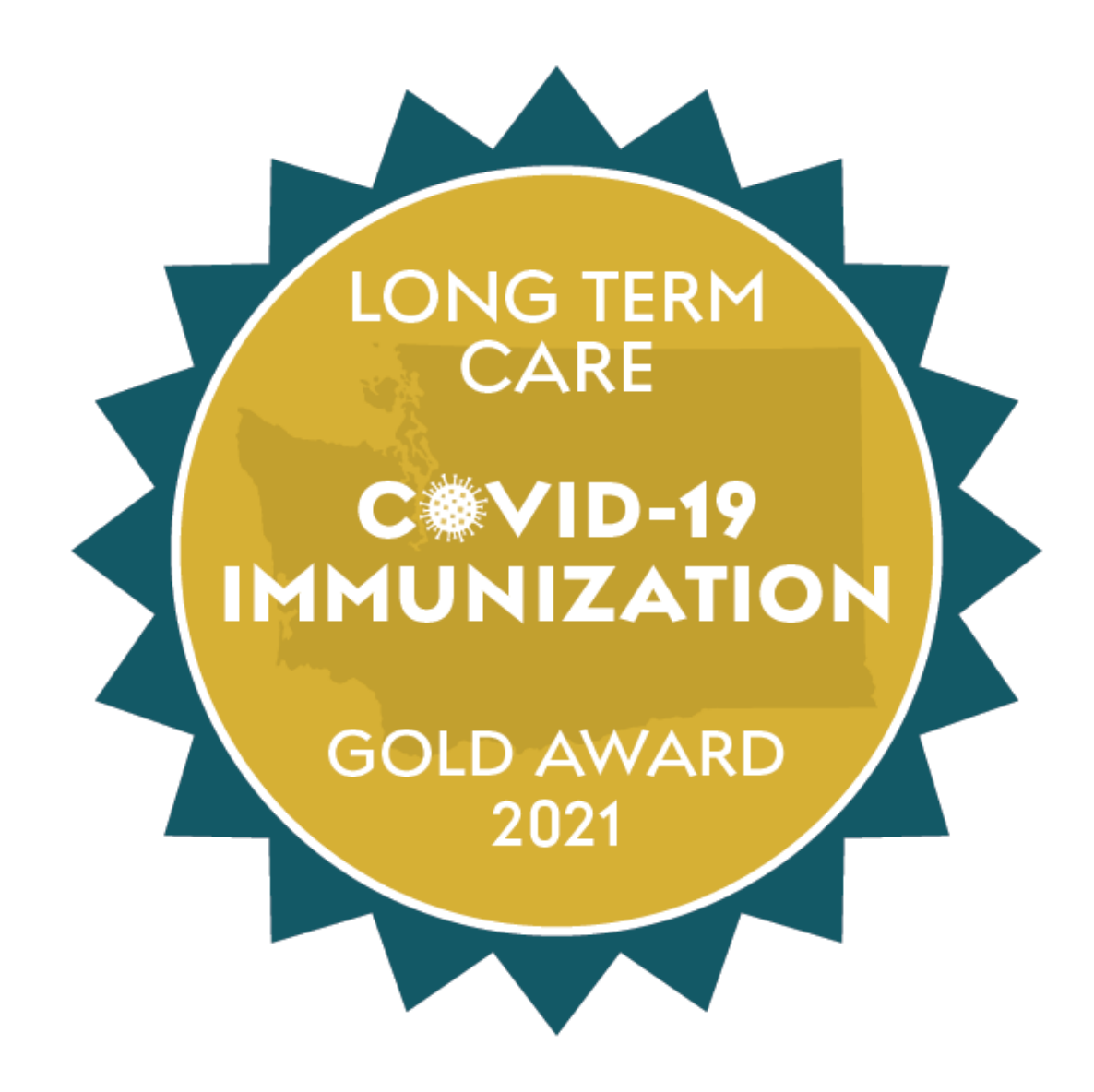

## Long Term Care Facility Booster

- There is support for onsite vaccinations for residents and staff
  - Long Term Care Pharmacy
  - Local Health Jurisdiction
  - Department of Health survey to request help:
    - <u>https://www.surveymonkey.com/r/DQ5K9WV</u>
  - Contact <u>COVID-Vaccine@doh.wa.gov</u>
- Onsite support may encourage staff to get vaccinated because of the ease of access

## Flu Resources

- DOH Resources for Public Health and Healthcare Providers:
  - <u>https://www.doh.wa.gov/ForPublicHealthandHealthcareP</u> <u>roviders/PublicHealthSystemResourcesandServices/Immuni</u> <u>zation/InfluenzaFluInformation</u>
- Communications Toolkit:
  - <u>toolkits.knockoutflu.org</u>
- Flu Fighter Award registration now closed for 2021/2022 awards announced in August 2022:
  - <u>Flu Fighter Facility Award :: Washington State</u>
    <u>Department of Health</u>
- Washington State Flu Report:
  - <u>www.doh.wa.gov/Portals/1/Documents/5100/420-</u> <u>100-FluUpdate.pdf</u>
- CDC Weekly Flu Report:
  - www.cdc.gov/flu/weekly

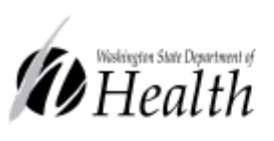

WA Department of Health's

## Project Firstline PODCAST!

LIVE on SoundClound! Learn about Infection Prevention & Public Health practices!

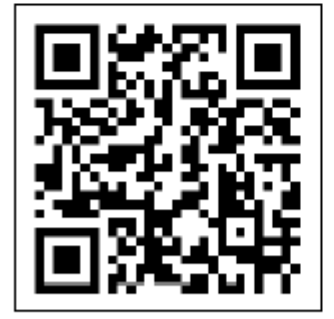

Listen as we talk to guests about the importance and impact these practices bring to our lives and the lives of our community!

or search:

"WA Dept. Health Project Firstline"

May need to download the SoundCloud App by opening the iOS or Google Play App Store on your iPhone or Android device.

To request this document in another format, call 1-800-525-0127. Deaf or hard of hearing customers, please call 711 (Washington Relay) or email civil.rights@doh.wa.gov.

Pub #: 420-379

## Upcoming LTC Q&A Schedule

Please plan to attend these upcoming micro learning sessions!

Today's discussion:

• Respiratory Protection Part 1 – Medical Evaluation

Upcoming micro learning topics -

- Feb 24: Respiratory Protection Program Written Program
- Mar 3 & 10: How to obtain Respirators and PPE
- End March LTCF Success Stories

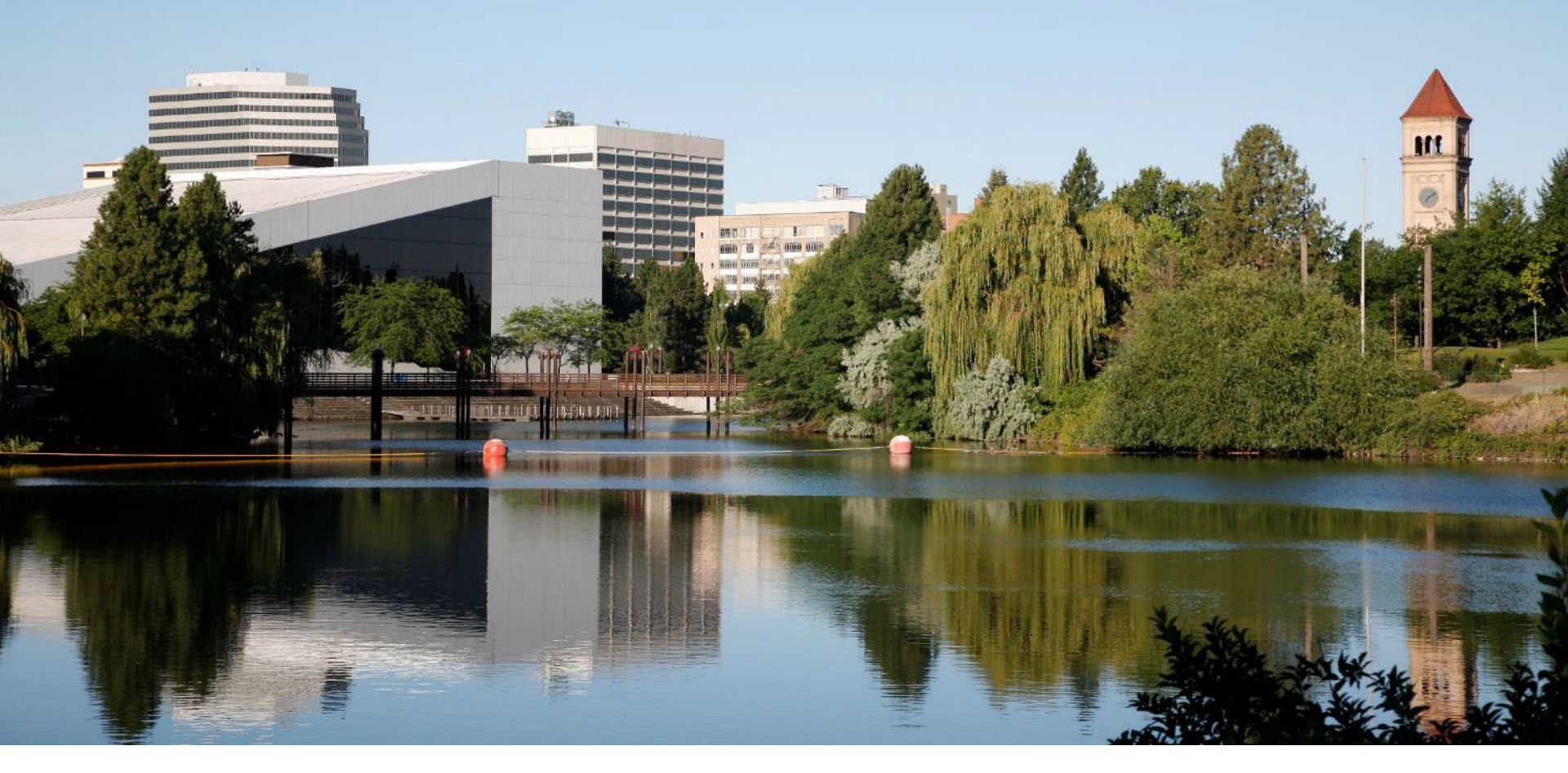

## RESPIRATORY PROTECTION – PART 1

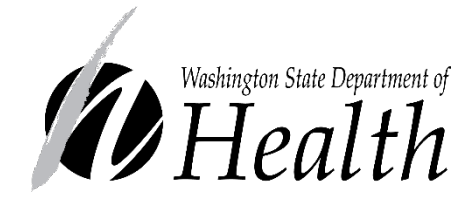

**Online Medical Evaluation** 

## The Five Steps of the Respiratory Protection Program (RPP)

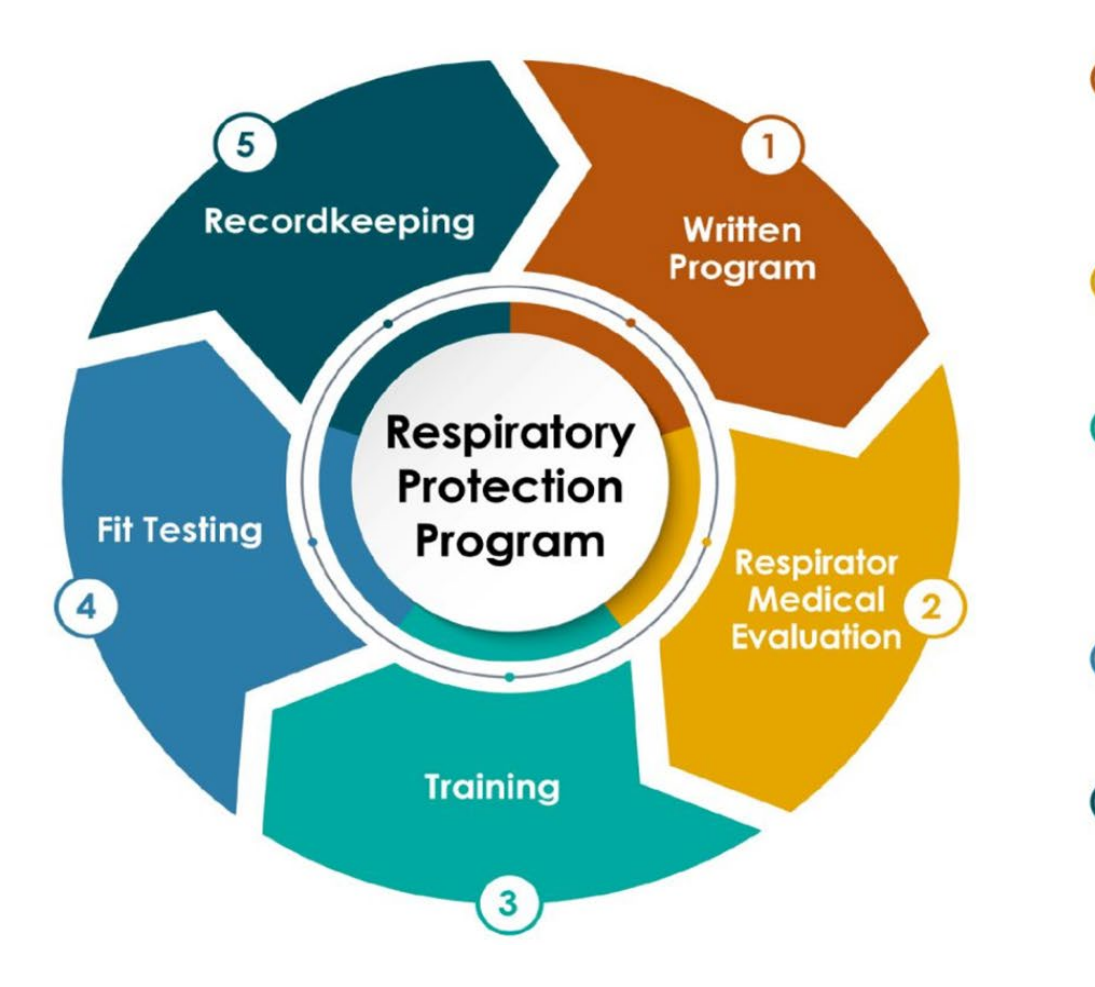

- Written Program
  Program administrator (RPA)
  - Hazard(s)
  - Respirator selection
  - Accommodation
  - Program evaluation

#### Respirator Medical Evaluation

- Questionnaire
- Clearance/Certification
- Frequency

#### 3 Training

- Storage
- Use
- Disposal
- Emergency
- Limitations
- Frequency

#### 4) Fit Testing

- Initial
- Annual
- After any physical change

#### 5 Recordkeeping

- Medical clearance
- Training records
- Fit testing result

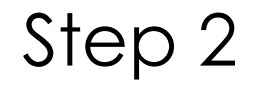

## MEDICAL EVALUATION

## Medical Evaluation

DOH HAI/AR continues to provide free 3M online medical evaluation for limited time

• Never used the 3M system? Now is a great opportunity!!

- Occupational Health expert:
- Recordkeeping Rule
- Update with federal rule
- Liability issue
- Used the system in 2020 & 2021?
  - Update your list with new employees
  - Have employees re-take it when certification expires or when your policy says to retake it
- If you signed-up for respirator fit testing with DOH before December 31<sup>st</sup>, 2021, but have not been contacted by our fit testing vendor...
  - Check your 3M medical evaluation account

## Online Medical Evaluation

- DOH cannot fully access your account!
  - To change the account Administrator or contact person: E-mail <u>support@respexam.com</u>
    - Name of your facility & physical address
    - Provide previous person's name & e-mail address
    - New person's name & e-mail address
    - Reasons of this change –ideally previous person send e-mail with all information
  - <u>Support@Respexam.com</u> may ask for additional information to verify this change
- This is Protected Health Information
- Office: Mountain time 8AM 4:30PM: Monday-Friday

### Step-by-Step Instruction

## **3M ONLINE MEDICAL EVALUATION**

#### www.Respexam.com

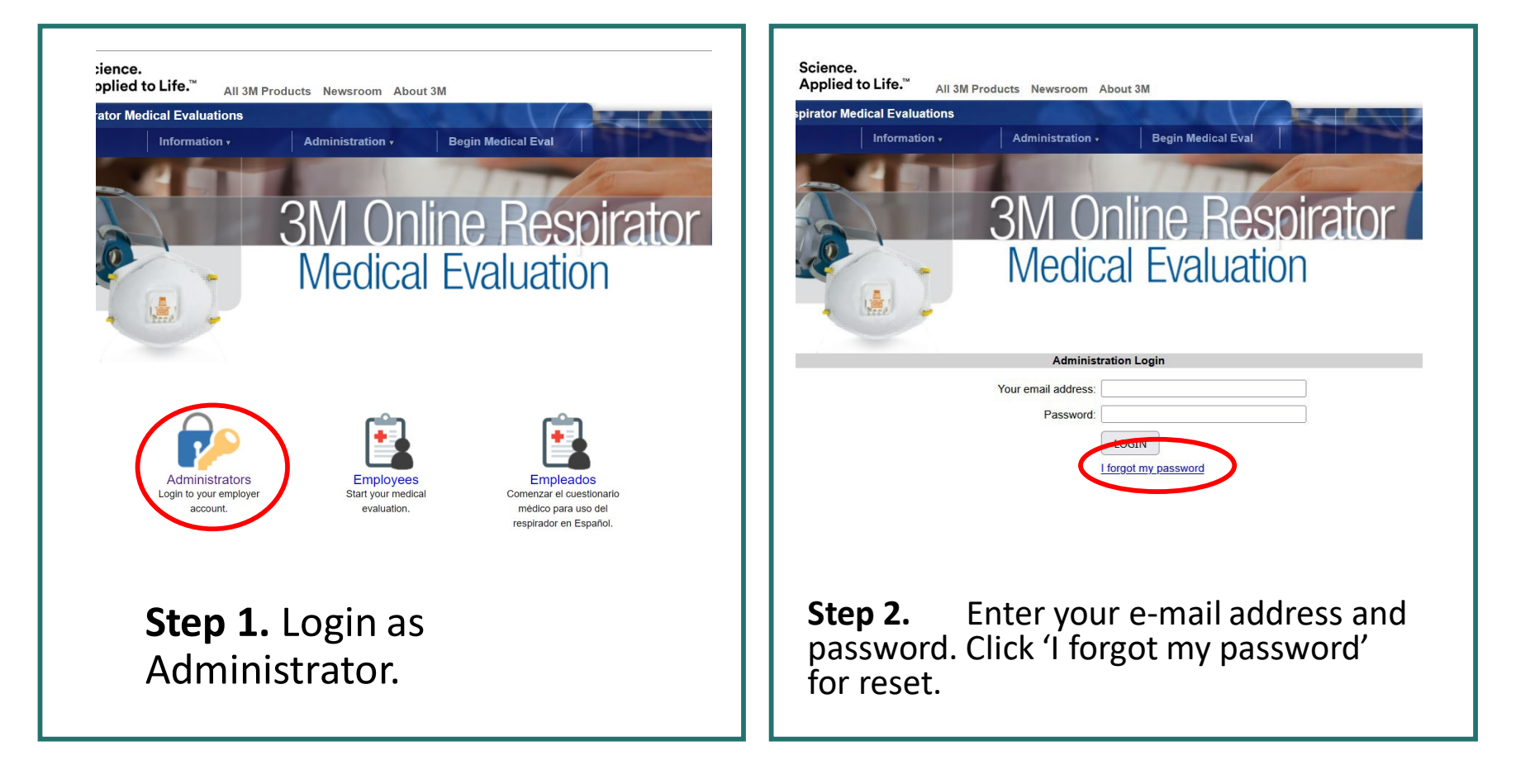

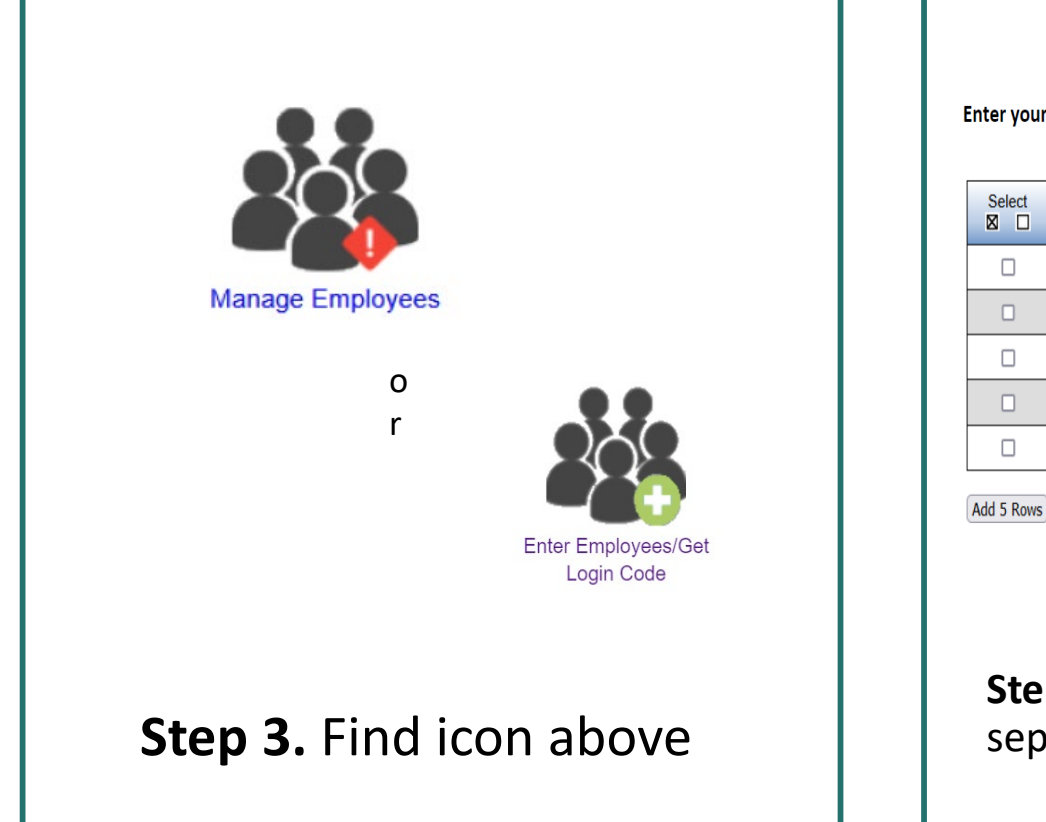

| Select                                                                                 | Last Name | First name | MI | Employee ID (Optional) | LTFC Ca |  |
|----------------------------------------------------------------------------------------|-----------|------------|----|------------------------|---------|--|
|                                                                                        | Ð         |            |    |                        | Glob    |  |
|                                                                                        | Ð         |            |    |                        | Glob    |  |
|                                                                                        | <b>Đ</b>  | €          |    |                        | Glob    |  |
|                                                                                        | Ð         | •          |    |                        | Glob    |  |
|                                                                                        | Ð         |            |    |                        | Glob    |  |
| Add 5 Rows) Delete) Archive) Save) Letters) English v Page: 1 of 1 - Employee Count: 0 |           |            |    |                        |         |  |

|                       | Select                       | Last Na                                  | ame First name                     |    | .t.                        |
|-----------------------|------------------------------|------------------------------------------|------------------------------------|----|----------------------------|
|                       |                              | •                                        |                                    |    |                            |
|                       |                              | Ð                                        |                                    |    |                            |
|                       |                              | $\oplus$                                 |                                    |    | e                          |
| _                     | <b>•</b> 🗹                   | Doe                                      | Jane                               |    | Lo                         |
|                       |                              | ⊕ Doe                                    | Johnathan                          | or | La<br>R                    |
|                       | Add 5 Rows                   | Delete Archive S                         | Then click this<br>letters button. |    | lows [                     |
| <b>St</b><br>na<br>to | ep 5. S<br>mes th<br>print o | Select the<br>nen click "l<br><b>out</b> | employees'<br>etters" button       |    | Clic<br><b>Cop</b><br>logi |

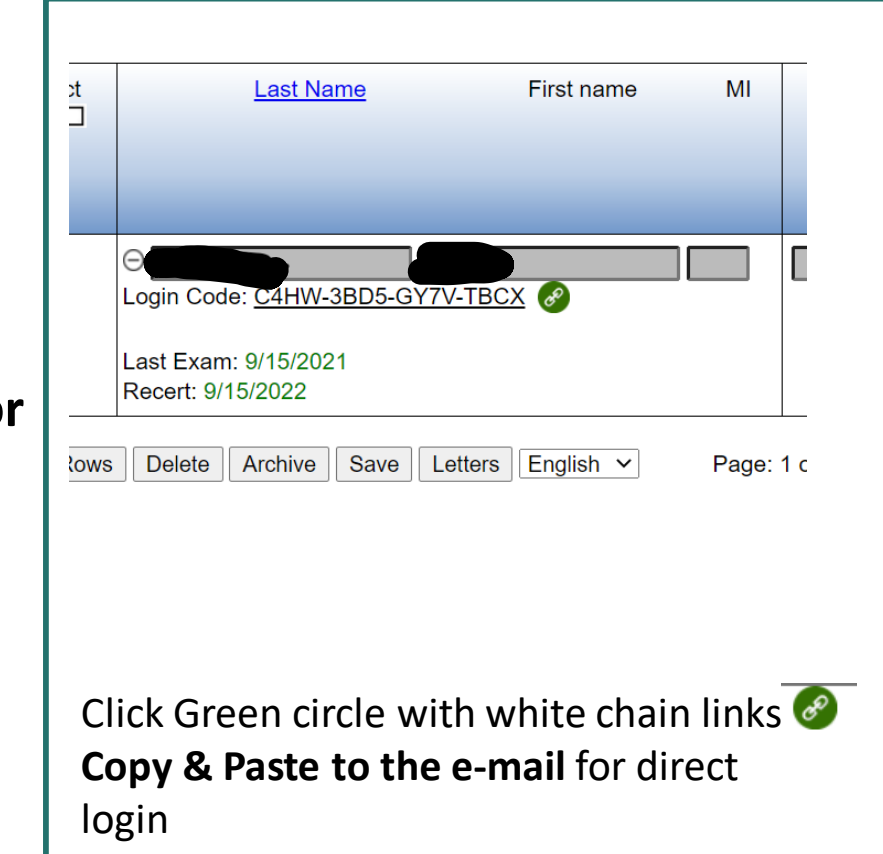

## Medical Evaluation

Step 6. Make sure your staff completes the evaluation on their own

- If the worker needs assistance, they can have someone they trust with their personal health information help them
- Provide accurate information
  - Only the evaluating physician can access the questions
  - The physician may need to provide you with further instructions
  - Providing false information can be harmful and against the law
  - If you do not provide contact information, it's more likely you will be referred if you have multiple conditions
- Must be done on work time
- Provide a quiet, secure place with internet access to be done online
- The employer will be notified if the worker is able to use a respirator, have restrictions in place, or need to see a local Occupational Health Provider for further evaluation.

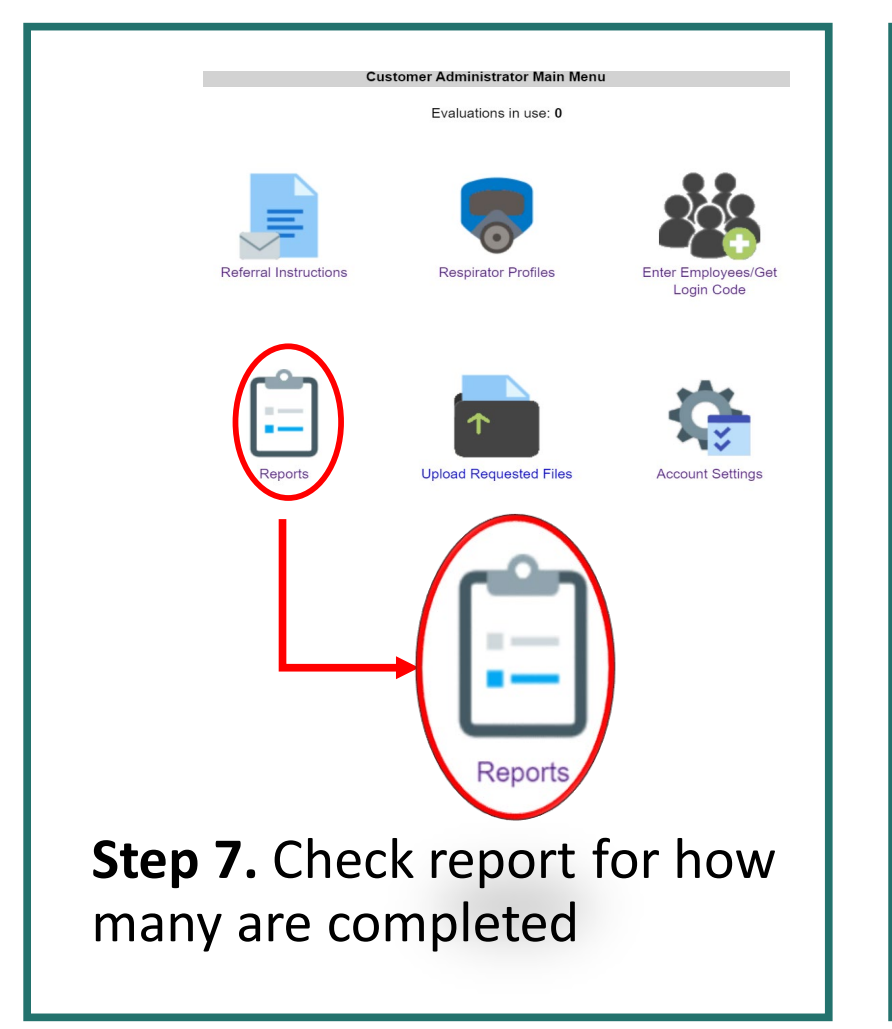

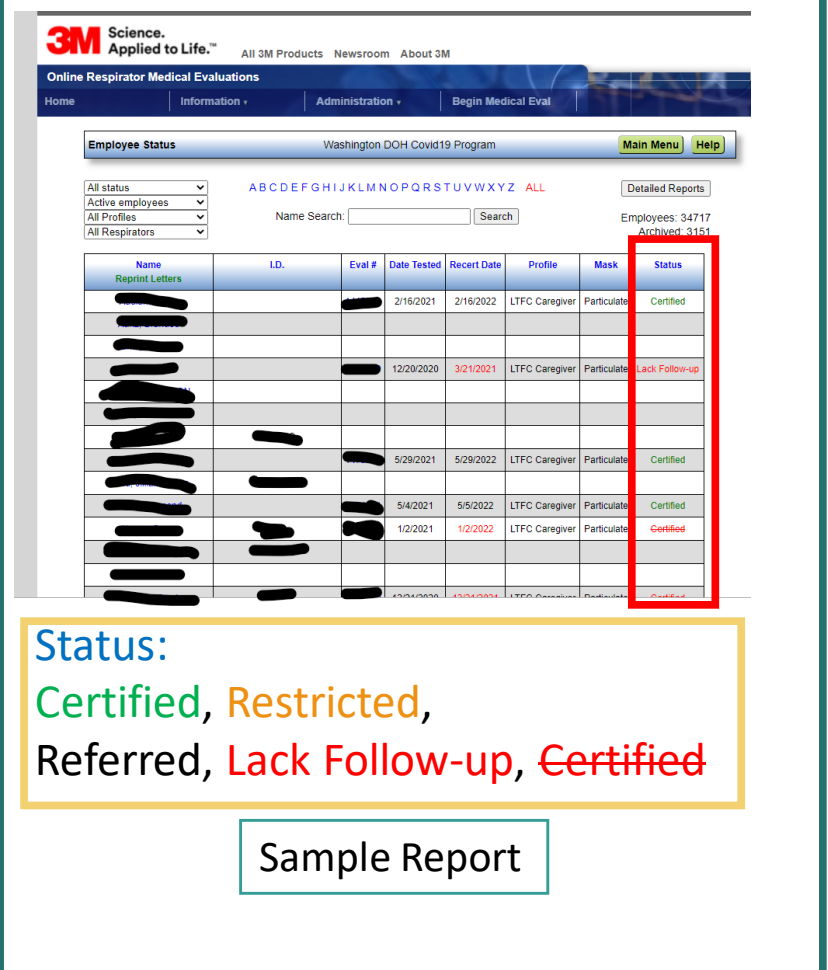

## Written Recommendation (Sample)

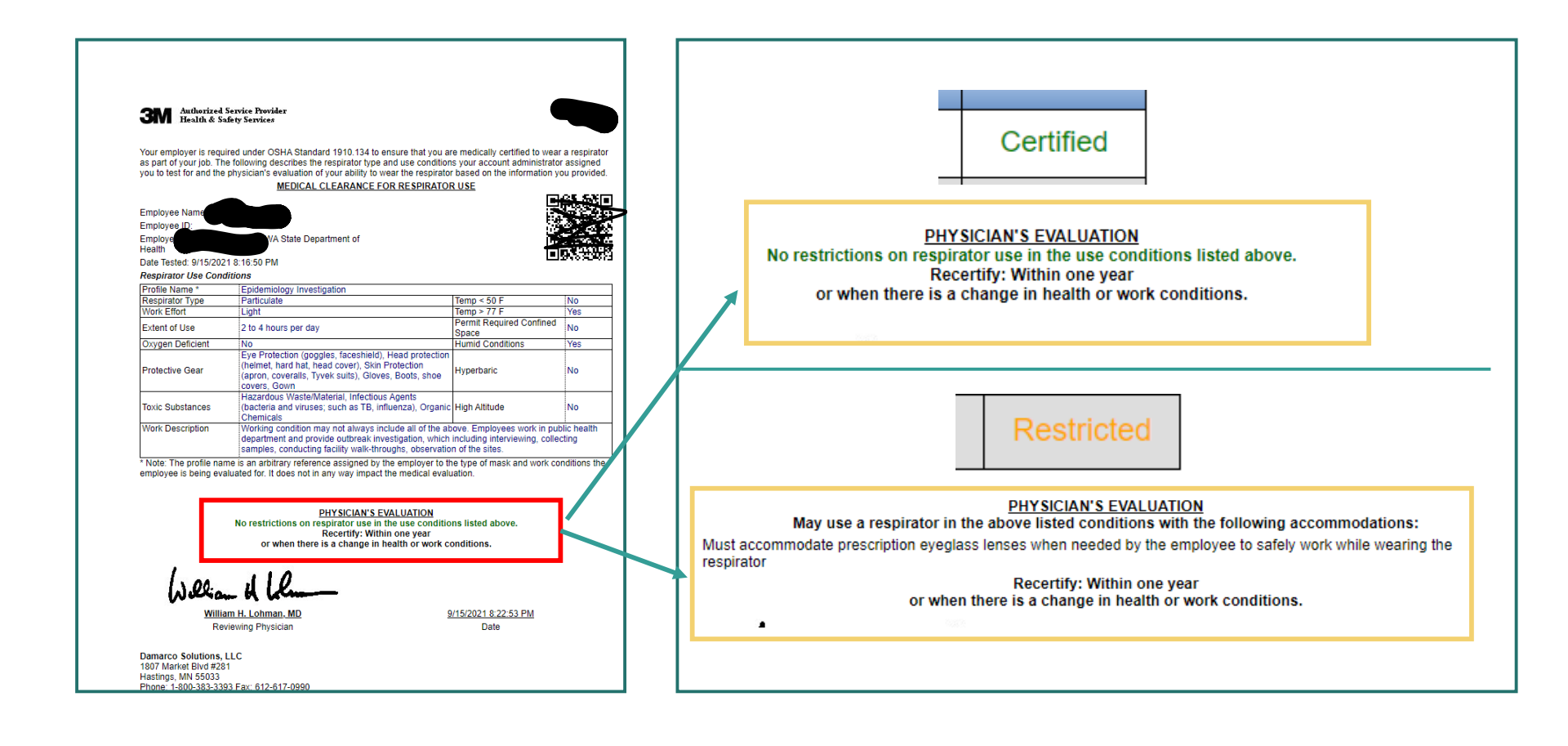

### Tip of the Day

## **USEFUL FUNCTIONS**

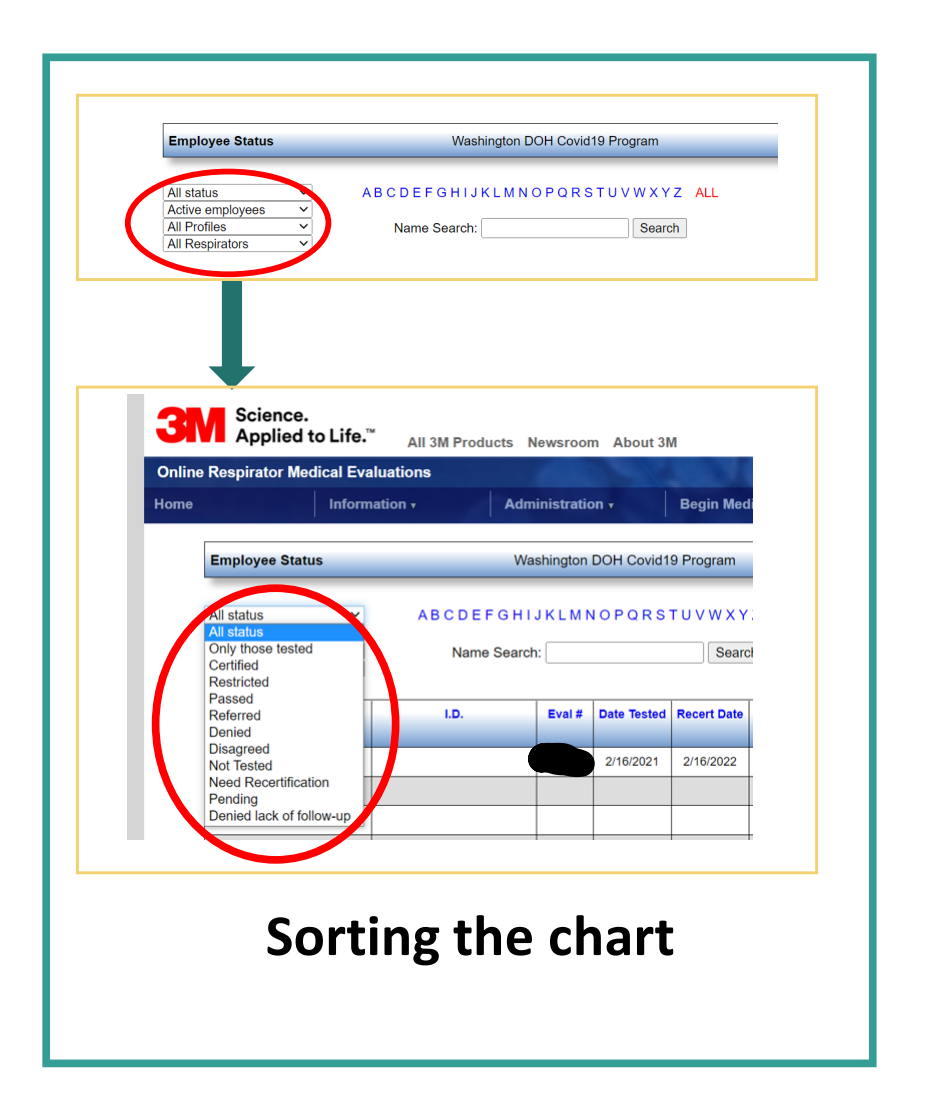

|  | 11/12/2021 | 11/12/2026 | LTFC Caregiver | Particu |
|--|------------|------------|----------------|---------|
|  | 4/23/2021  | 4/23/2022  | LTFC Caregiver | Particu |
|  |            | 1/14/2022  |                |         |
|  | 11/28/2021 | 11/29/2026 | LTFC Caregiver | Particu |
|  | 4/26/2021  | 4/26/2022  | LTFC Caregiver | Particu |
|  | 7/2/2021   | 7/2/2026   | LTFC Caregiver | Particu |
|  |            |            |                |         |
|  | 2/1/2022   | 2/1/2027   | LTFC Caregiver | Particu |
|  |            |            |                |         |

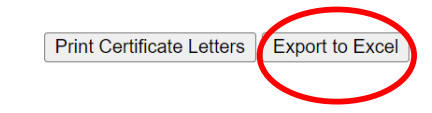

Download to Excel  $\rightarrow$  Assign follow up

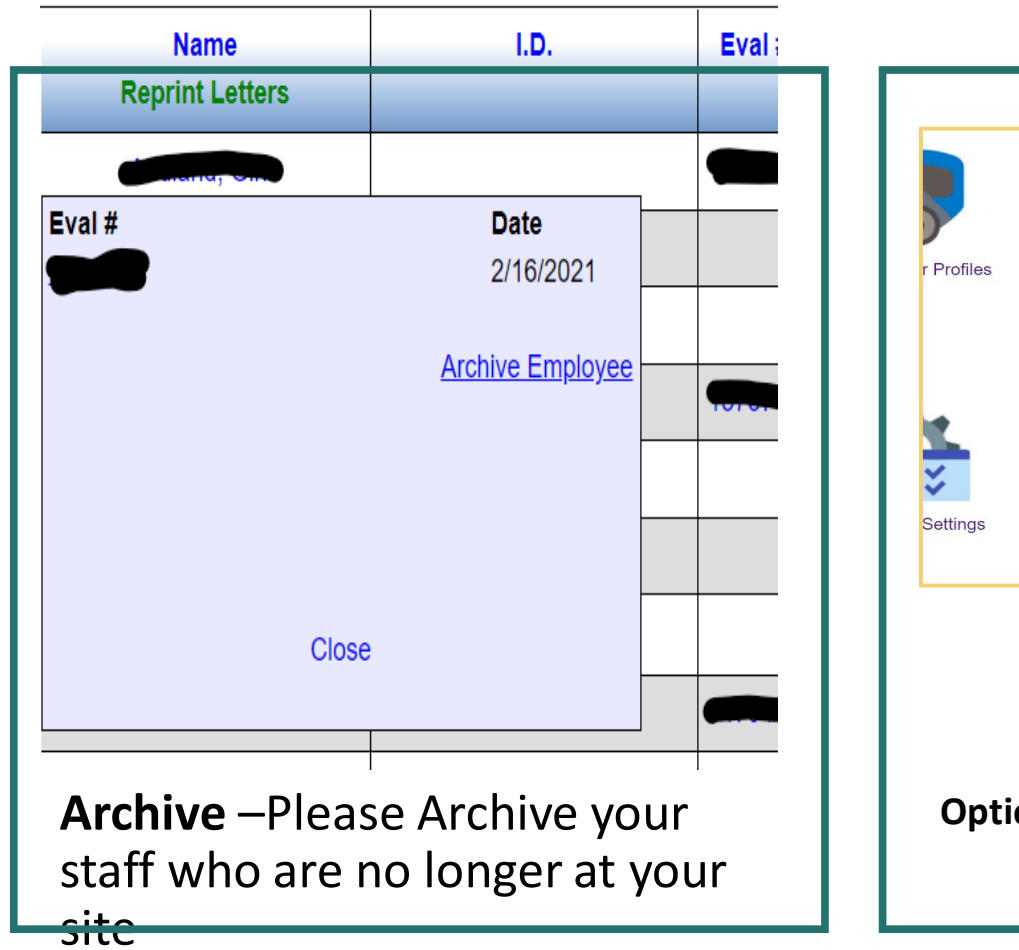

| r Profiles                   | Reports                             | Upload Requestec |  |  |
|------------------------------|-------------------------------------|------------------|--|--|
| Settings Authenticator Setup |                                     |                  |  |  |
| Optional                     | Enter Fit Test 8<br>Vaccination Dat | a                |  |  |

## Questions?

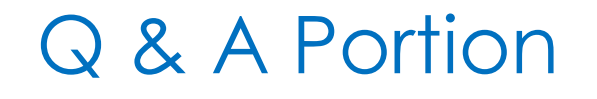

Please type your questions into the question window and tell us what type of facility you are from (e.g., ALF, SNF, AFH) and what county you are in